In questa breve guida affronteremo l'argomento IPTS (Internet Protocol andres Transport Stream) ovvero la possibilità di comunicare (inviare o ricevere) un flusso video codificato verso il nostro Portsdown 4 affinché lui lo possa trasmettere in RF con uno specifico formato DVBS , DVBS2, DVBT.

In questo caso il flusso video viene elaborato in OBS e trasmesso a Portsdown mediante rete wifi 2.4 Ghz sfruttando il modulo wifi interno del Raspberry 4 ma certamente sarebbe meglio utilizzare una rete cablata per assicurarsi maggiore immunità a disturbi e soprattutto per poter trasmettere senza problemi anche in 13 cm. La frequenza scelta è di 1298 Mhz e in ricezione ci avvaliamo del solito Minitiouner Pro V2 ma è molto interessante anche poter utilizzare il sw. Per Pc "DVBS Demod GUI" in quanto ci visualizza lo spettro rf del segnale ricevuto.

Il TS può essere inviato a Portsdown da più tipologie di dispositivi hardware (encoder per esempio) e software ma considerato che in tanti vogliono mantenere in stazione fissa certe abitudini oramai acquisite dopo diverse sperimentazioni sul QO100 in tanti mi hanno chiesto di approfondire questa configurazione meglio raffigurata nello schema a blocchi qui sotto. PC (Obs)>W.Lan>Raspberry4>Pluto>RF>Minitiouner.

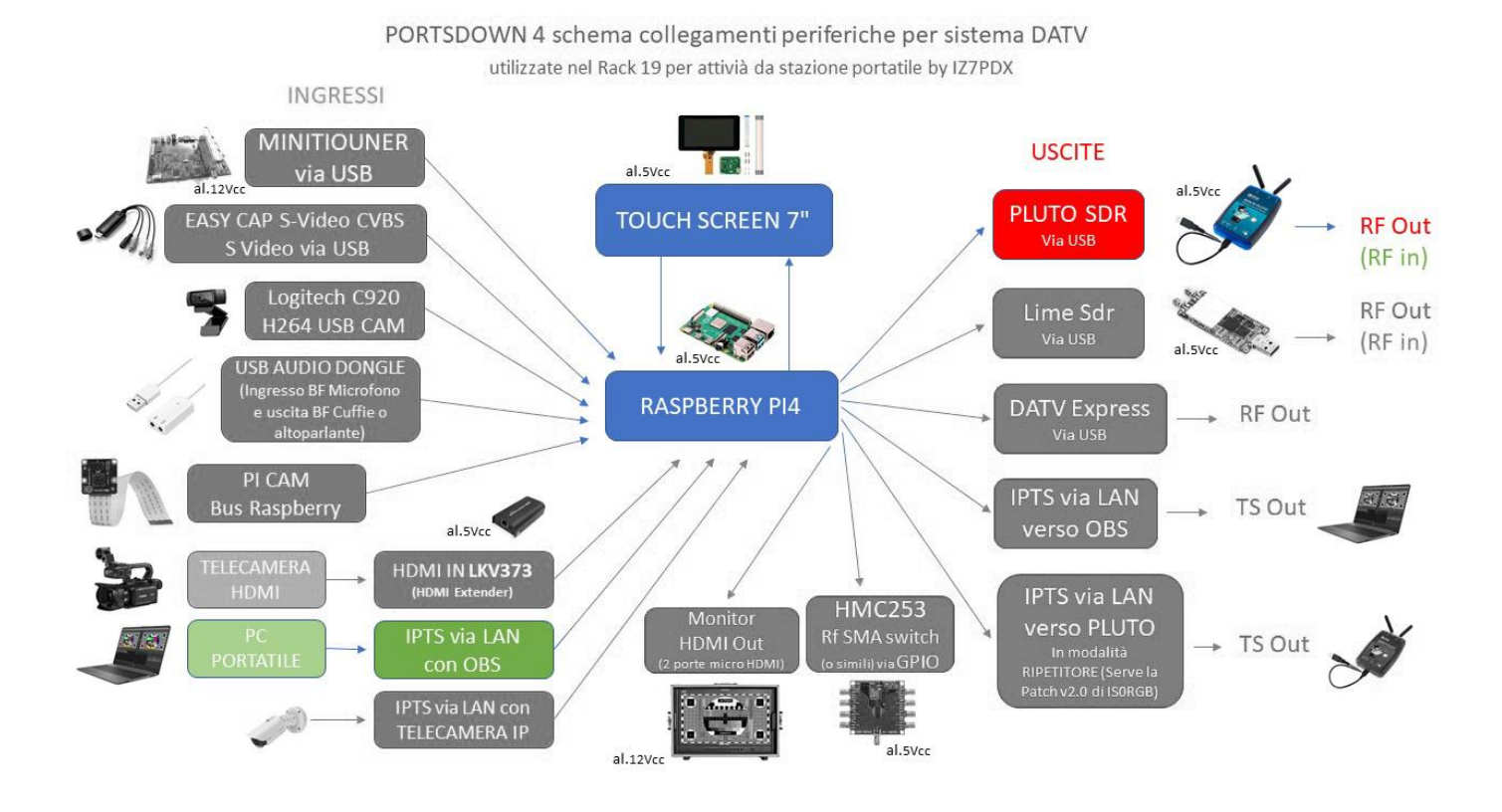

Agiremo in due step:

- 1- Impostazioni di trasmissione OBS per i seguenti SR : 333,500,1000,2000 (ma il discorso non cambia per altri).
- 2- Impostazioni di Portsdown 4 per ricevere il flusso TS dalla rete ed andare in trasmissione con il segnale Rf sulla frequenza voluta e con i corretti valori di FEC e SR selezionati .

## 1 - Impostazioni di trasmissione OBS (Esempio per un SR=333 Ks)

Dopo aver aperto il software OBS cliccando sul pulsante impostazioni andremo a configurare nella scheda "Dirette", la stringa "Server" con l'indirizzo Udp del proprio Portsdown 4 e la porta per esempio 8888. Nel vostro caso potrebbe essere udp://192.168.1.30:8888

| EZTPDX_H265_333 Ke video 1280x720p 830 Kbps Audio 55 Kbps FEC 34_GPU_NVIDIA Ge Force RTX 2070<br>TX: UMTS PA 50 W out2MOF Dish , 3coil Helix feed _R                                                                                                    | R                          |
|----------------------------------------------------------------------------------------------------|----------------------------|
| شود (علی 2) (2) (a) (a) (b) (a) (a) (a) (a) (a) (a) (a) (a) (a) (a                                                                                                    | n / axiiii3<br>•<br>•<br>• |
| 00108_0008_01 00108_0108_01 000108_0108_01 00000000000 0 0 0 0 0 0 0 0 0 0 0 0 0 0 0 0 0 0 0 0 0 0 0 0 0 0 0 0 0 0 0 0 0 0 0 0 0 0 0 0 0 0 0 0 0 0 0 0 0 0 0 0 0 0 0 0 0 0 0 0 0 0 0 0 0 0 0 0 0 0 0 0 0 0 0 0 0 0 0 0 0 0 0 0 0 0 0 0 0 0 0 0 0 0 0 0 0 0 0 0                                                                                                     |                            |
| Ariole (Koorean an Judy<br>Ariole Ario)<br>Departure<br>Departure |                            |
|                                                                                                    |                            |
| Rabyweiseri 30.034) (M (De 00.004 ) HC 00.004 ) UL D*, K.K. (Hz                                                                                                    | ) taxe 2009                |
| Generali Servizio Personalizzato                                                                                                    | \$                         |
| Server udp://192.168.20.30:8888                                                                                                    |                            |
|                                                                                                    |                            |
| → ) Audio Utilizza l'autenticazione                                                                                                    |                            |
| Video                                                                                                    |                            |
| Scorciatoie                                                                                                    |                            |
| X Avanzate                                                                                                    |                            |
|                                                                                                    |                            |
|                                                                                                    |                            |
|                                                                                                    |                            |
|                                                                                                    |                            |
|                                                                                                    |                            |
|                                                                                                    |                            |
|                                                                                                    |                            |
|                                                                                                    |                            |

Per essere certi potete leggere l'indirizzo IP che il Portsdown ha assunto nella rete , dal menu principale andare nel menu M2 e tappando sul menu "Info" vi apparirà un elenco di dati da cui evincere il vostro IP

| BATC Portsdown 4 DATV Transceiver Main Menu |                 |                    |               | BATC Portsdown 4 DATV Transceiver Menu 2 |                   |            |                             |                   |                    |
|---------------------------------------------|-----------------|--------------------|---------------|------------------------------------------|-------------------|------------|-----------------------------|-------------------|--------------------|
| тх                                          |                 | RX                 | M2            | МЗ                                       |                   |            | М1                          |                   | МЗ                 |
| Modulation<br>DVB-S                         | Encoder<br>H264 | Output to<br>Pluto | Format<br>4:3 | Source<br>PiScreen                       | Langstone<br>Menu | Sig Gen    | LimeSDR Mini<br>Band Viewer | RTL-TCP<br>Server | RTL-FM<br>Receiver |
| Freq                                        | Sym Rate        | FEC                | Band/Tvtr     | Pluto Pwr                                | Video             | Pi Cam     | C920                        | IPTS              | HDMI               |
| 1298 MHz                                    | 333             | 3/4                | 23_cm         | -10                                      | Monitor           | Monitor    | Monitor                     | Monitor           | Monitor            |
| EasyCap                                     | Caption         | Audio              | Atten         | Att Level                                | Locator           | Sites/Bcns | Snap                        | Test              | Stream             |
| Comp Vid                                    | On              | Bleeps             | NONE          | -10.00                                   | Bearings          | Bearings   | Check                       | Equipment         | Viewer OMX         |
| Preset 1                                    | Preset 2        | Preset 3           | Preset 4      | Store                                    | Shutdown          | Reboot     | Info                        |                   | Stream             |
| 146.5_333                                   | 1298-1MS        | 1255_HD            | 437-Pluto     | Preset                                   |                   |            |                             |                   | Viewer VLC         |

| BATC Portsdown 4 Information Screen                               |
|-------------------------------------------------------------------|
| Software Version: Buster 202201110                                |
| IP: 192.168.2.10 192.168.20.30                                    |
| CPU temp=26.8'C GPU temp=27.2'C                                   |
| Temperatures and Supply voltage OK                                |
| TX 1298 MHz SR 333 FEC 3/4                                        |
| Native coding from IP Transport Stream                            |
| Output to Pluto                                                   |
| SD Card Serial: 0xe239341a                                        |
| Audio Devices:                                                    |
| card 1: Device [USB Audio Device], device 0: USB Audio [USB Audio |
| TS Bitrate Required = 495328                                      |
| Touch Screen to Continue                                          |

Quindi passare in Obs dal menu "Dirette" al menu "Uscita" e impostare la codifica QuickSync H.264 e per SR 333Ks "Rilascia l'uscita" a 1280x720 (px). Impostare gli altri parametri come da figura e per "Velocità in bit" io ho trovato l'ideale a 290 Kbps ma potete riferirvi alla voce del menu di Portsdown "TS Bitrate Required= xxxx" e fare dei test.

| 🚱 Impostazioni |                                                                                   | ×             |
|----------------|-----------------------------------------------------------------------------------|---------------|
| 💍 Generali     | Modalità di uscita Avanzate                                                       | ٢             |
|                | Dirette Registrazioni Audio Buffer di replay                                      |               |
| A Dirette      | Traccia audio $\bigcirc 1 \bigcirc 2 \bigcirc 3 \bigcirc 4 \bigcirc 5 \bigcirc 6$ |               |
|                |                                                                                   |               |
| Uscita         |                                                                                   |               |
| Audio          | Utilizzo della destinazione balanced                                              | \$            |
|                | Profilo high                                                                      |               |
| Video          | Intervallo dei fotogrammi chiave (in secondi, 0=automatico) 3                     | Ŷ             |
|                | Tipo di controllo della frequenza CBR                                             |               |
| Scorciatoie    | Velocità in bit 290 Kbps                                                          | $\hat{}$      |
| <b>.</b>       | Latenza 🕐 normal                                                                  |               |
| Avanzate       | B Frames 3                                                                        | $\Rightarrow$ |
|                |                                                                                   |               |
|                |                                                                                   |               |
|                |                                                                                   |               |
|                |                                                                                   |               |
|                |                                                                                   |               |
|                |                                                                                   |               |
|                |                                                                                   |               |
|                |                                                                                   |               |
|                |                                                                                   |               |
|                |                                                                                   |               |
|                |                                                                                   |               |
|                |                                                                                   |               |
|                |                                                                                   |               |
|                |                                                                                   | ánolica       |
|                |                                                                                   |               |

Come accennavo, il menu "M2" > "Info" da una indicazione teorica del bitrate richiesto per il TS in base al SR selezionato e al FEC, la codifica H264 viene effettuata dalla CPU o dalla GPU del vostro Pc (dipende dal modello del co-processore) e può essere effettuata con un rendimento più o meno elevato. Su tutti i test effettuati per i vari SR ho notato che per valori più alti di SR possiamo dare in pasto al Portsdown, in rapporto percentuale, più informazioni (più kbps) restando quasi sulle indicazioni proposte dal menu "Info" (circa un 20% in meno), mentre per SR minori dobiamo essere più cauti e ridurre le informazioni video per evitare una saturazione del flusso TS in ingresso al Portsdown 4.

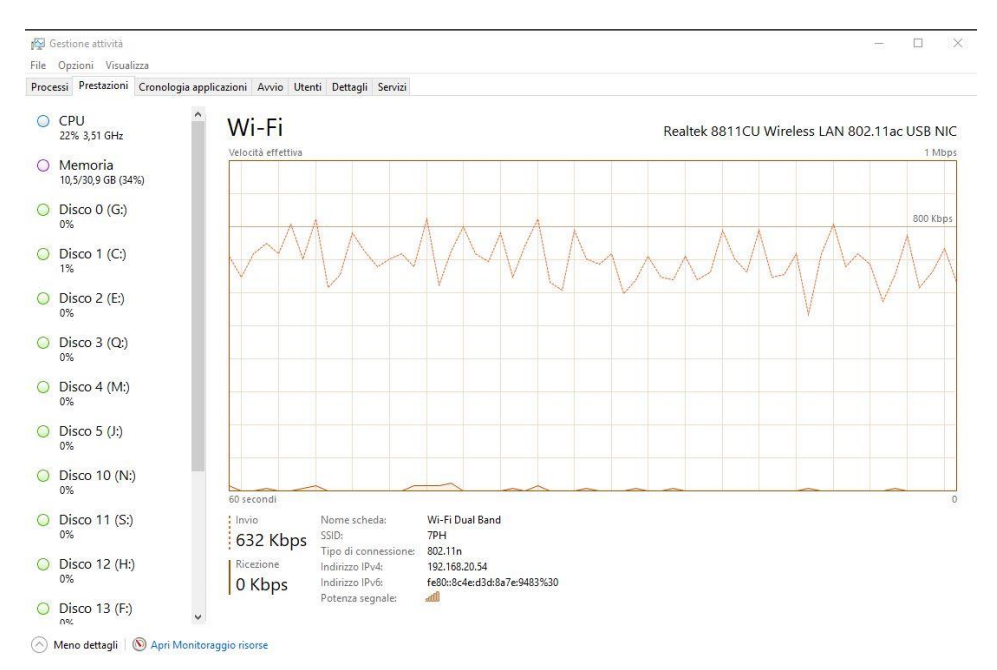

Ad ogni modo suggerisco di verificare sempre con un analizzatore il traffico in uscita dalla interfaccia di rete del nostro pc sul quale transita il TS, anche e semplicemente con il tool di Windows. Notiamo dal grafico di "Gestione Attività" di Windows che il TS si propaga in rete con un valore medio di circa 550 Kbps (ci sono altri servizi minori che impegnano quell'interfaccia) che corrisponde ad una velocità in bit impostata in OBS del valore di 290 Kbps.

In OBS cliccare su "Applica" e passare al menu "Video" per verificare che l'impostazione della "Risoluzione di base" del frame video che andremo a trasmettere sia 1920x1080 Px (proporzioni 16:9), idem per "Risoluzione effettiva di uscita". Per il "Valore FPS" inserire 25 fps ma se avete un computer lento riducete in un secondo momento questo valore a 20fps (continuerete a vedere le immagini abbastanza fluide ma con un minore impegno della cpu sgravando sul processo di encoding in H264). Dunque cliccare su "Applica" o chiudere con "OK".

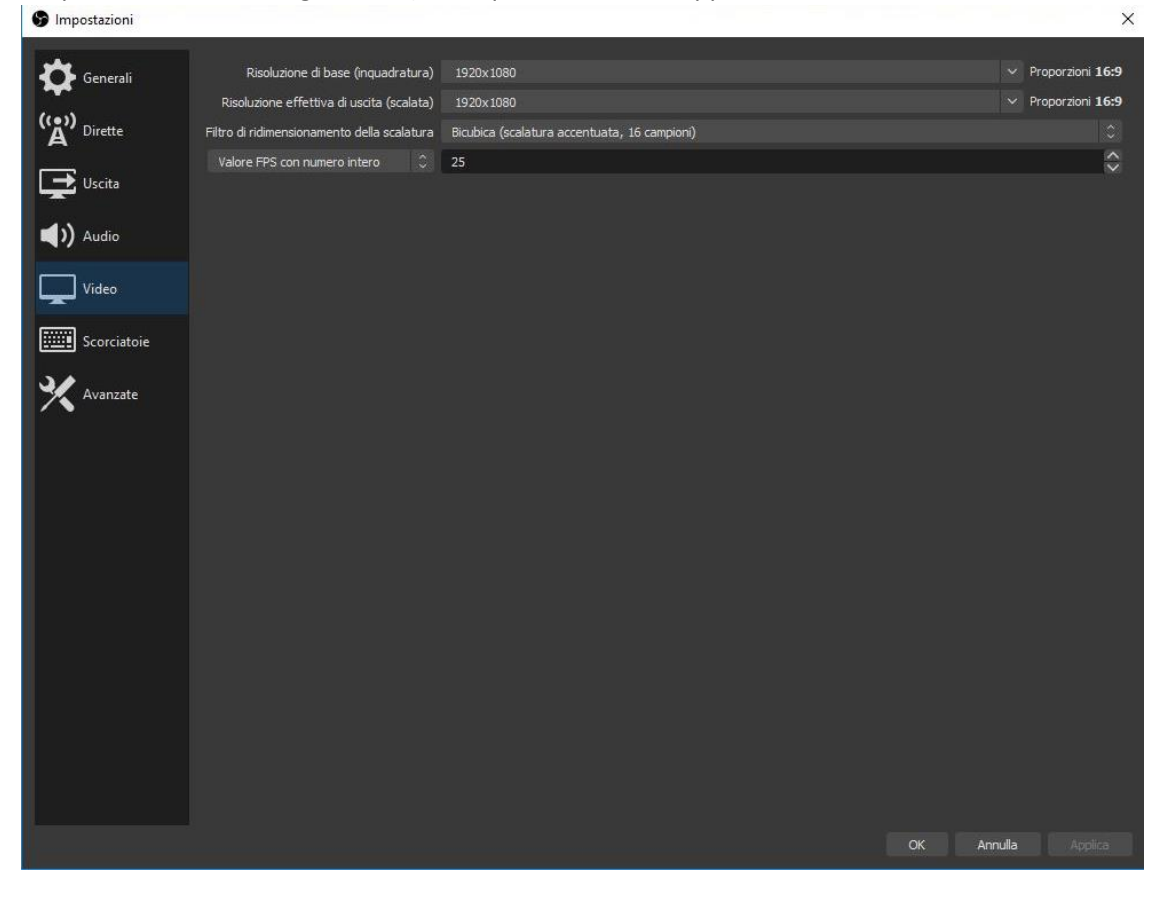

# 2 - Impostazioni di Portsdown 4 per ricevere il flusso TS dalla rete ed andare in trasmissione.

Portsdown DATV Transceiver Configuration Menu 3 TS IP Configuration Menu (40) Μ1 M2 Set Band Set Preset Set Preset Set Call, Set ADF Details Freqs SRs Loc & PIDs **Ref Freq** Audio out Set USB Set RX Set Stream Amend Mic Gain Outputs USB dongle LOs Sites/Bcns Select Jetson/LKV Langstone Pluto Lime Test Card Config Config Config Config WiFi TS IP Check for System Edit TS Out Edit TS Out Edit TS In Edit Exit Config Config Config TS Filename Update **IP Port IP Port IP Address** 

Dal menu principale di Portsdown portarsi nel menu "M3" e tappare su "TS IP Config".

Tappare quindi su "Edit TS In IP Port" per impostare una porta standard per il traffico TS in ingresso, per esempio abbiamo scelto la :8888. Digitare e confermare con "Enter". Tutte le impostazioni saranno salvate sempre nella eprom di Portsdown.

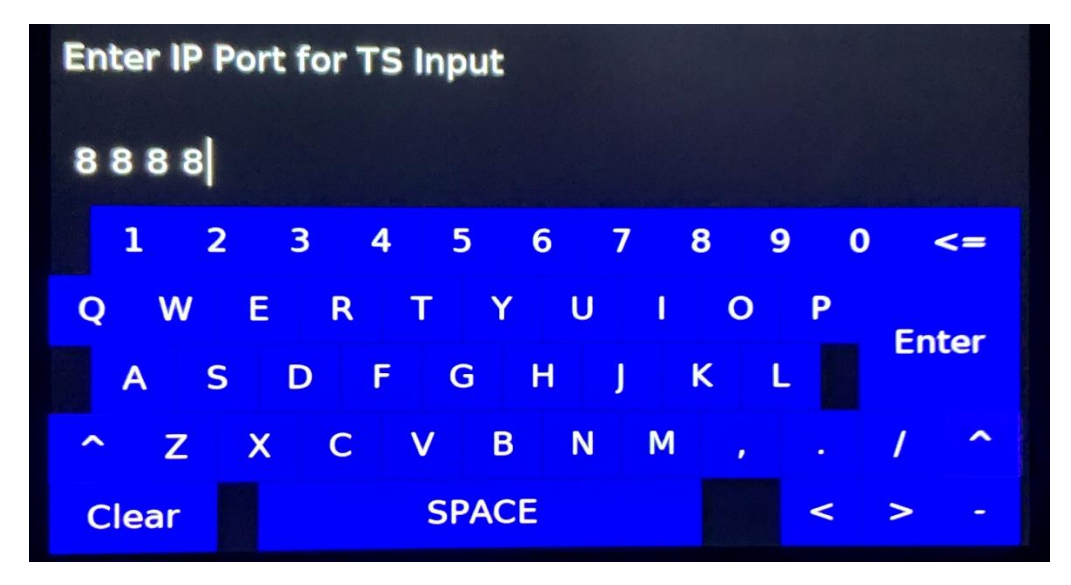

Passiamo al meu principale e tappando su "Sym Rate" impostiamo il valose di SR a 333 KS.

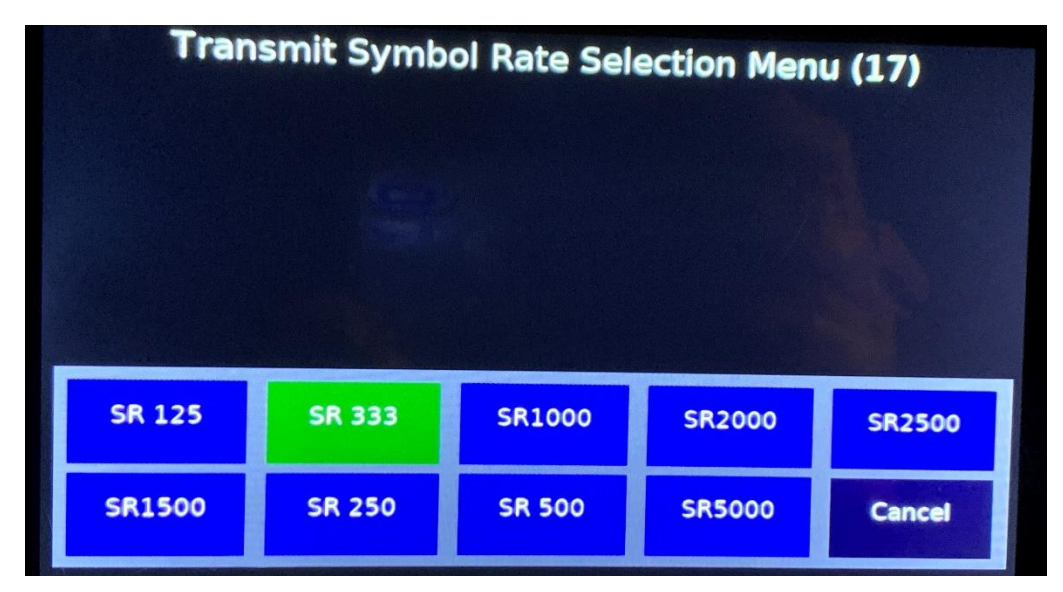

Abbiamo quasi concluso, ci portiamo nuovamente su OBS...

Ora in OBS possiamo avviare la diretta cliccando l'apposito tasto, se tutto è corretto si accenderà dopo pochissimo il quadratino verde che ci conferma che il TS è in trasmissione verso il Portsdown, subito di fianco verificate l'impegno della CPU, se troppo gravoso riducete il valore di FPS o la qualità/velocità del processo di decodifica.

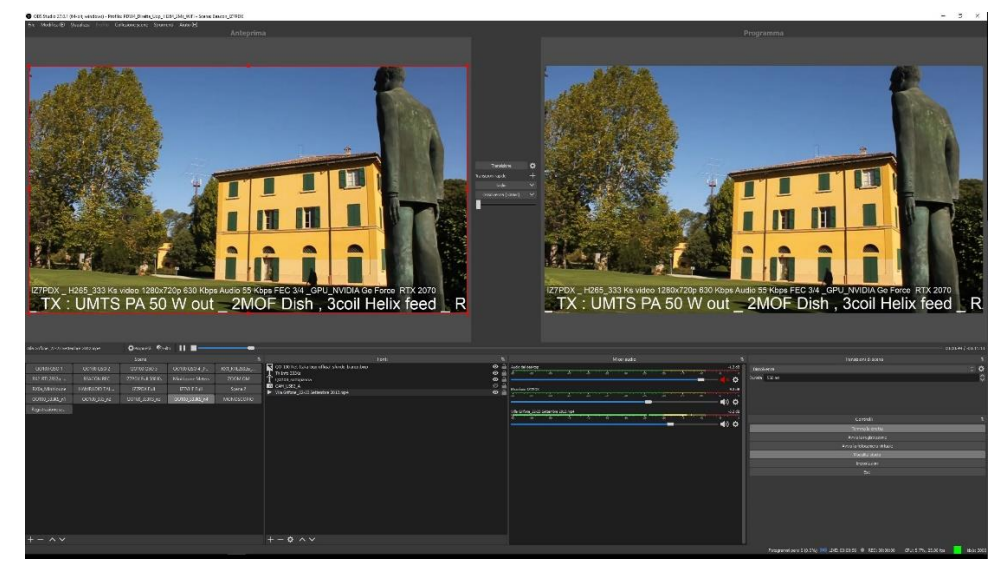

Sullo schermo del Portsdown possiamo verificale se il TS è giunto via rete mediante il menu "M2" tappando su "IPTS Monitor" e avremo subito l'anteprima a schermo intero delle immagini video che stiamo trasmettendo con OBS.

| BATC Portsdown 4 DATV Transceiver Menu 2 |            |              |           |                      |  |  |
|------------------------------------------|------------|--------------|-----------|----------------------|--|--|
|                                          |            | M1           |           | МЗ                   |  |  |
| Langstone                                | Sig Gen    | LimeSDR Mini | RTL-TCP   | RTL-FM               |  |  |
| Menu                                     |            | Band Viewer  | Server    | Receiver             |  |  |
| Video                                    | Pi Cam     | C920         | IPTS      | HDMI                 |  |  |
| Monitor                                  | Monitor    | Monitor      | Monitor   | Monitor              |  |  |
| Locator                                  | Sites/Bcns | Snap         | Test      | Stream               |  |  |
| Bearings                                 | Bearings   | Check        | Equipment | Viewer OMX           |  |  |
| Shutdown                                 | Reboot     | Info         |           | Stream<br>Viewer VLC |  |  |

Se c'è latenza sulla nostra rete che crea ritardi nel trasferimento del flusso video TS ci accorgeremo subito che le immagini potrebbero arrivare a scatti, quindi non prendetevela con Portsdown il problema è dovuto alla compressione da parte del Pc o dalla scarsa qualità della connessione LAN o più probabile dal collegamento WiFi ... diversamente la trasmissione sarà perfetta.

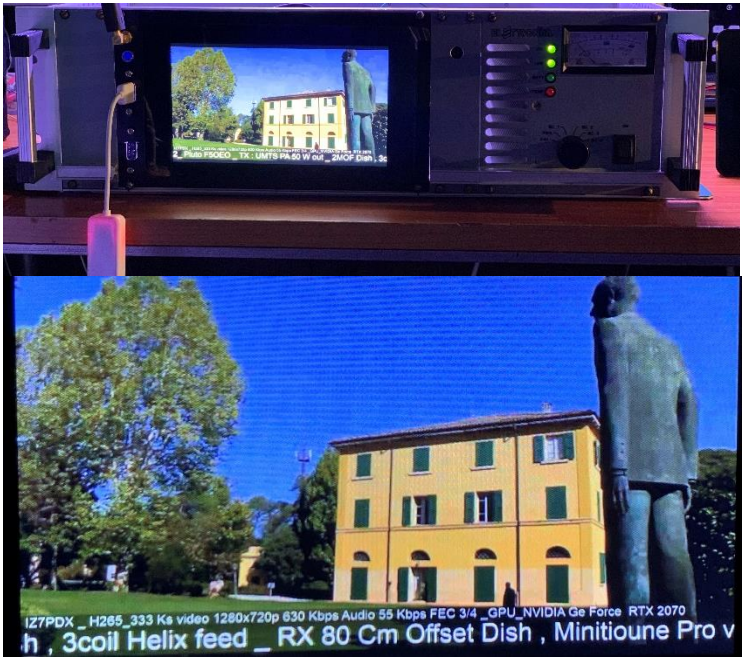

Con un ulteriore tap sullo schermo, torniamo al menu principale sul quale possiamo impostare la frequenza di trasmissione dal menu "Freq" e finalmente mandare i trasmissione Portsdown 4 tappando su "TX"; Dopo pochi secondi sarete on air con un ottimo segnale per le impostazioni SR e FEC scelte !

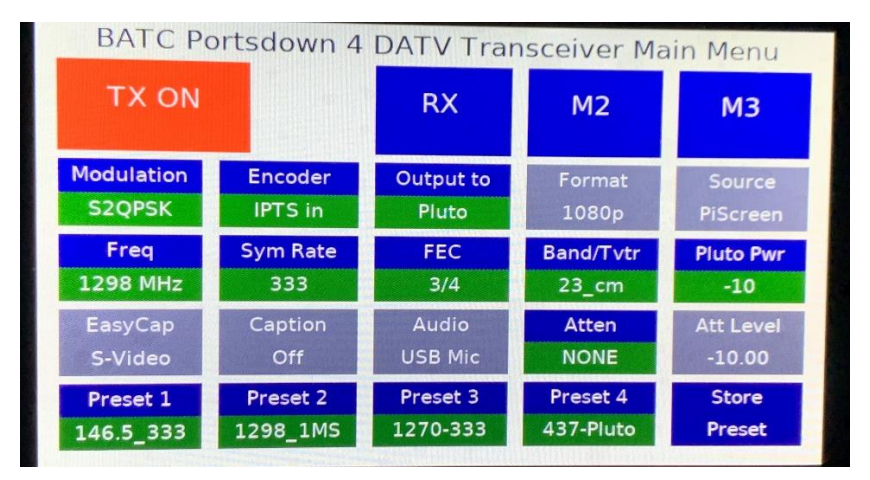

Per verificare la ricezione mi sono avvalso di un Minitiouner collegato su un altro Pc, vedi schermata allegata.

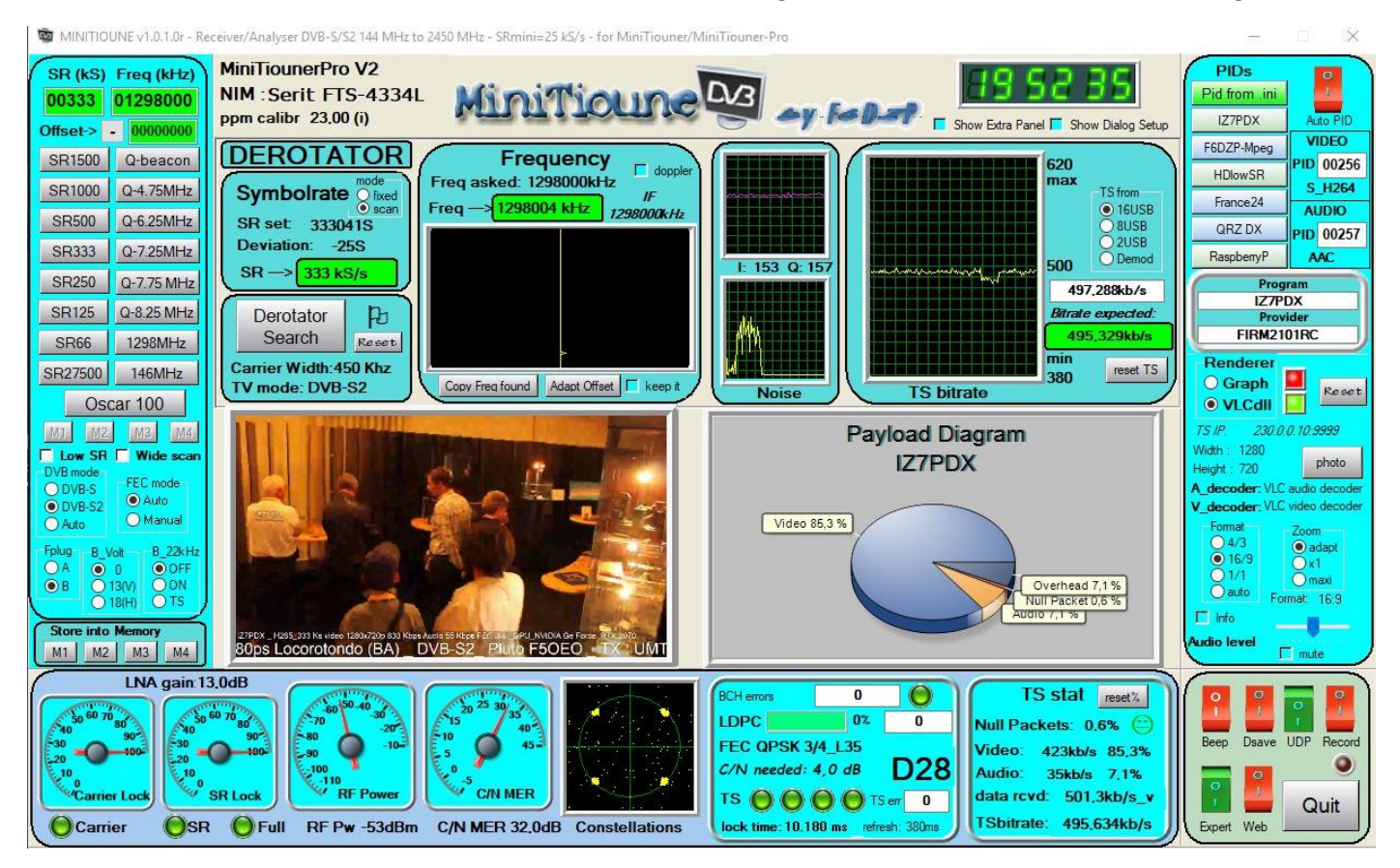

In ultimo per affinare il processo di codifica H264, dopo una trentina di secondi di trasmissione dovete verificare il valore nel "Null Packet" sul diagramma Playload di MiniTioune e se avete una percentuale di Null Packet ancora alta potete modificare gradualmente il valore della velocità in bit (aumentandolo di qualche kbps) sulle impostazioni di OBS come visto precedentemente. Se i Null Packet sono troppo bassi o siete "over" vale il processo opposto.

Nota: Se premete il tasto "TX" prima di aver avviato la diretta da OBS nessun problema, non succederà nulla ma la trasmissione avverrà solo con l'avvio successivo della diretta da OBS, idem alla cessazione ma il tasto TX resterà rosso per motivi di sincro GPIO.

Infatti nel mio sistema ho collegato diversi servizi ai pin disponibili sul Raspberry per la commutazione dei filtri di banda e Pa esterni o per il PTT e vi assicuro che il tutto funziona egregiamente ma serve la consapevolezza dell'operatore che l'operazione di trasmissione deve essere arrestata premendo nuovamente su qualsiasi punto della schermata quando Portsdown 4 è in trasmissione per arrestarlo (anche con IPTS in selezionato come sorgente).

Il ragionamento sin ora fatto è valido anche per altri valori di SR , in DVBS2 mi sono spinto con facilità sino a 2MS ma in DVBS e in DVBT si arriva agevolmente sino a 4-5 Ms con una trasmissione di ottima qualità.

Per completezza dell'articolo allego gli screen shot dei test per i SR 500,1000,2000.

Ora siete pronti a utilizzare la vostra macchina DATV anche con tutte le funzioni di "server video" con i flussi TS.

### SR 500 Ks

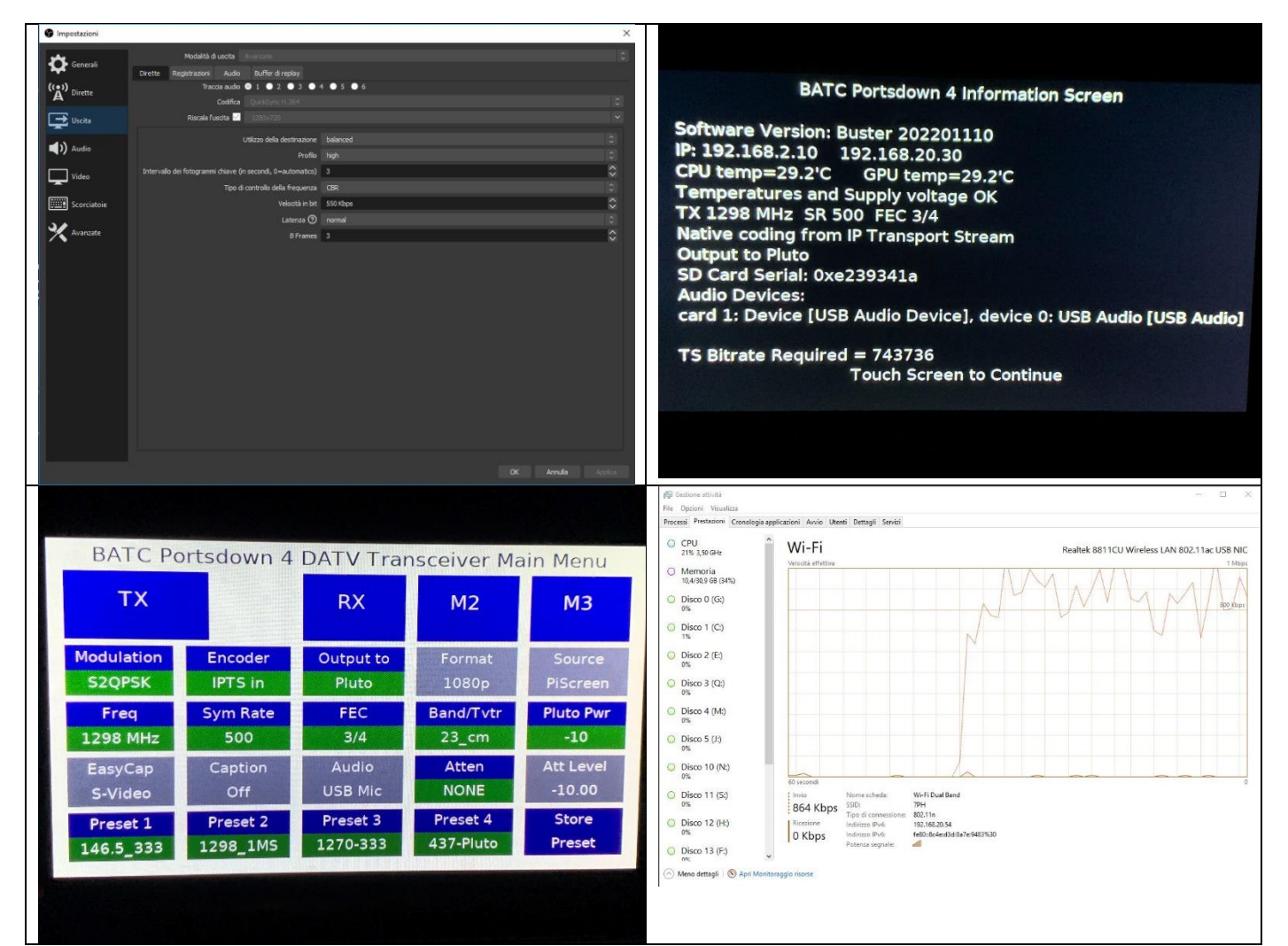

🔯 MINITIOUNE v1.0.1.0r - Receiver/Analyser DVB-S/S2 144 MHz to 2450 MHz - SRmini=25 kS/s - for MiniTiouner/MiniTiouner-Pro

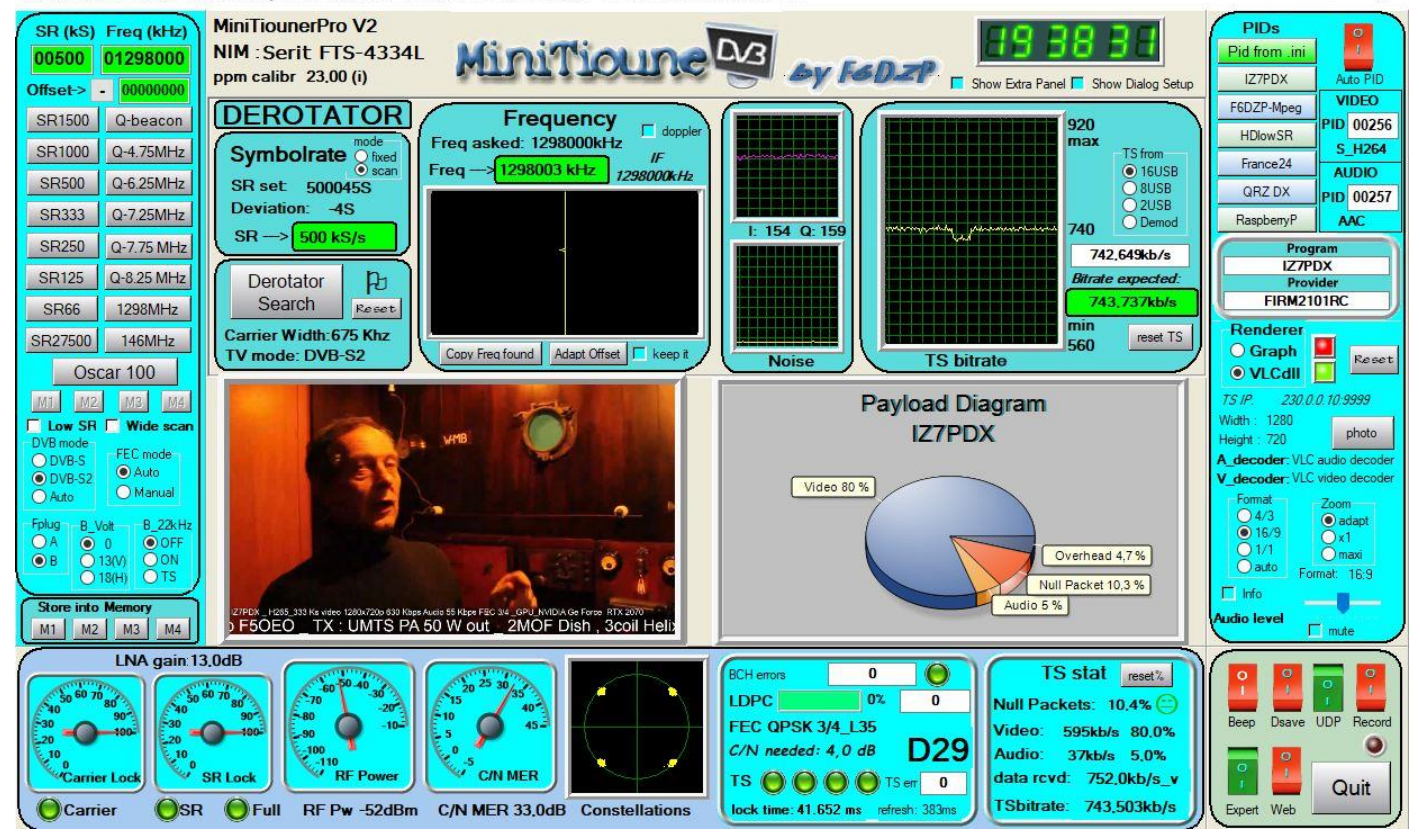

### SR 1000 Ks

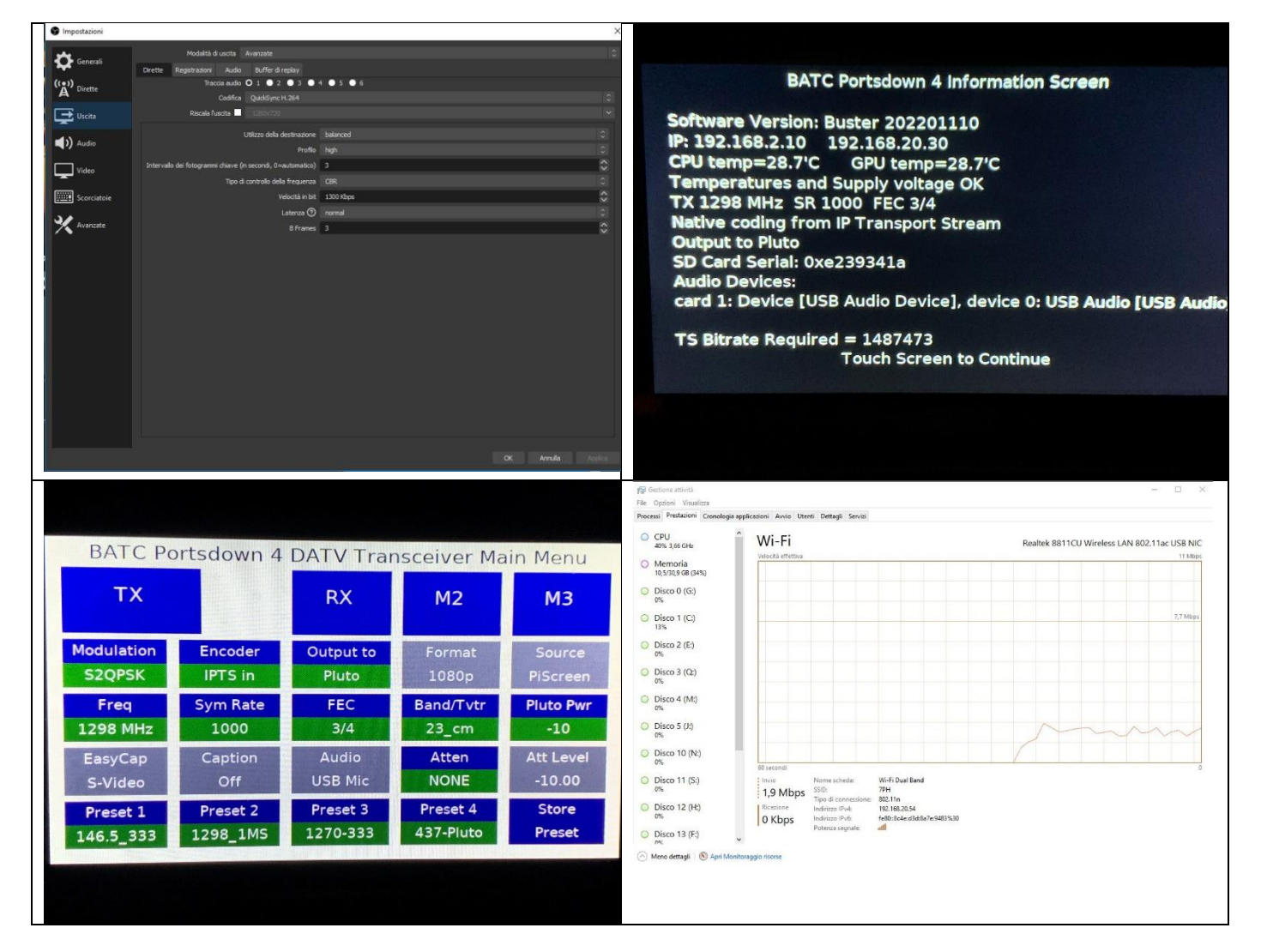

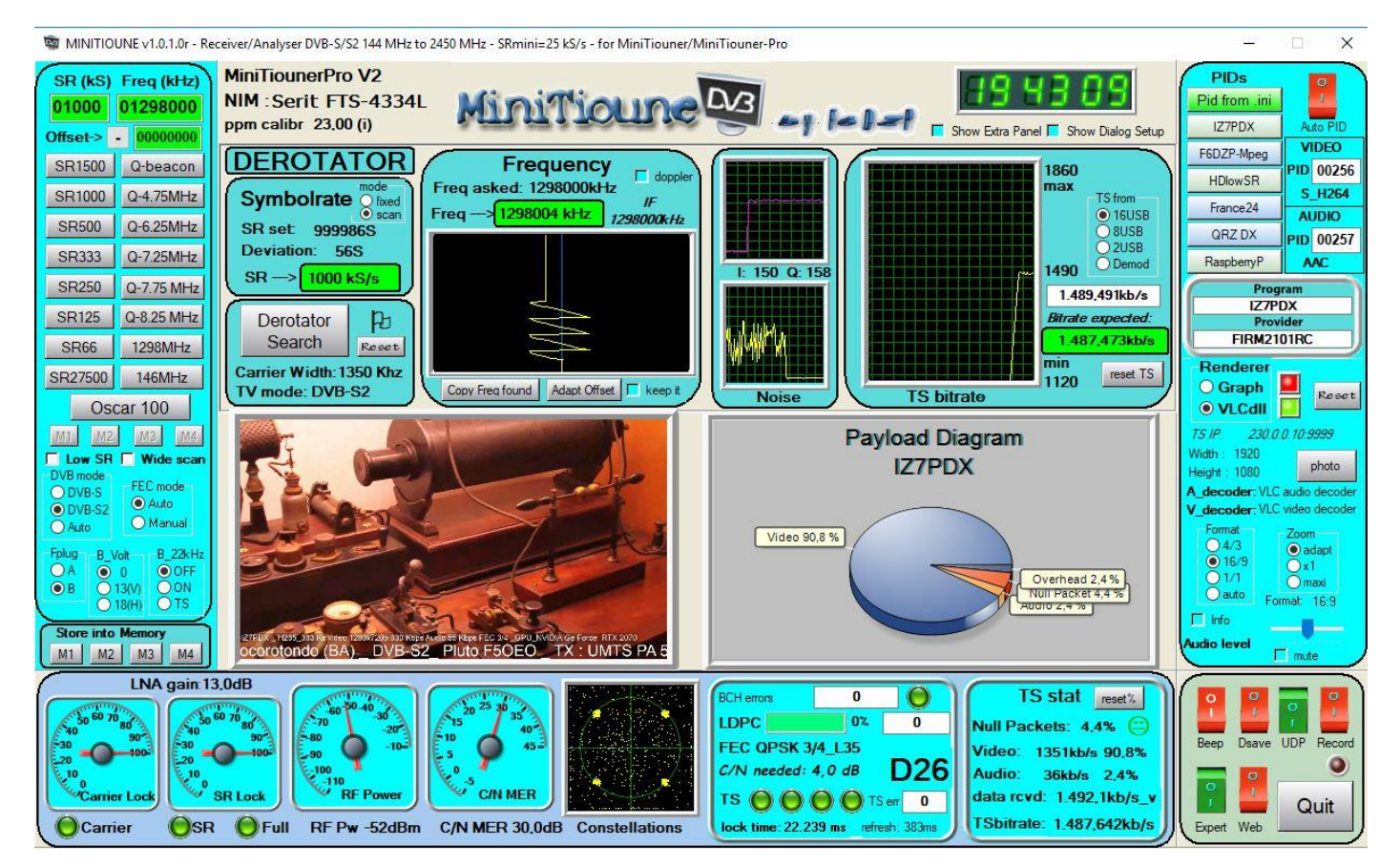

#### SR 2000 Ks

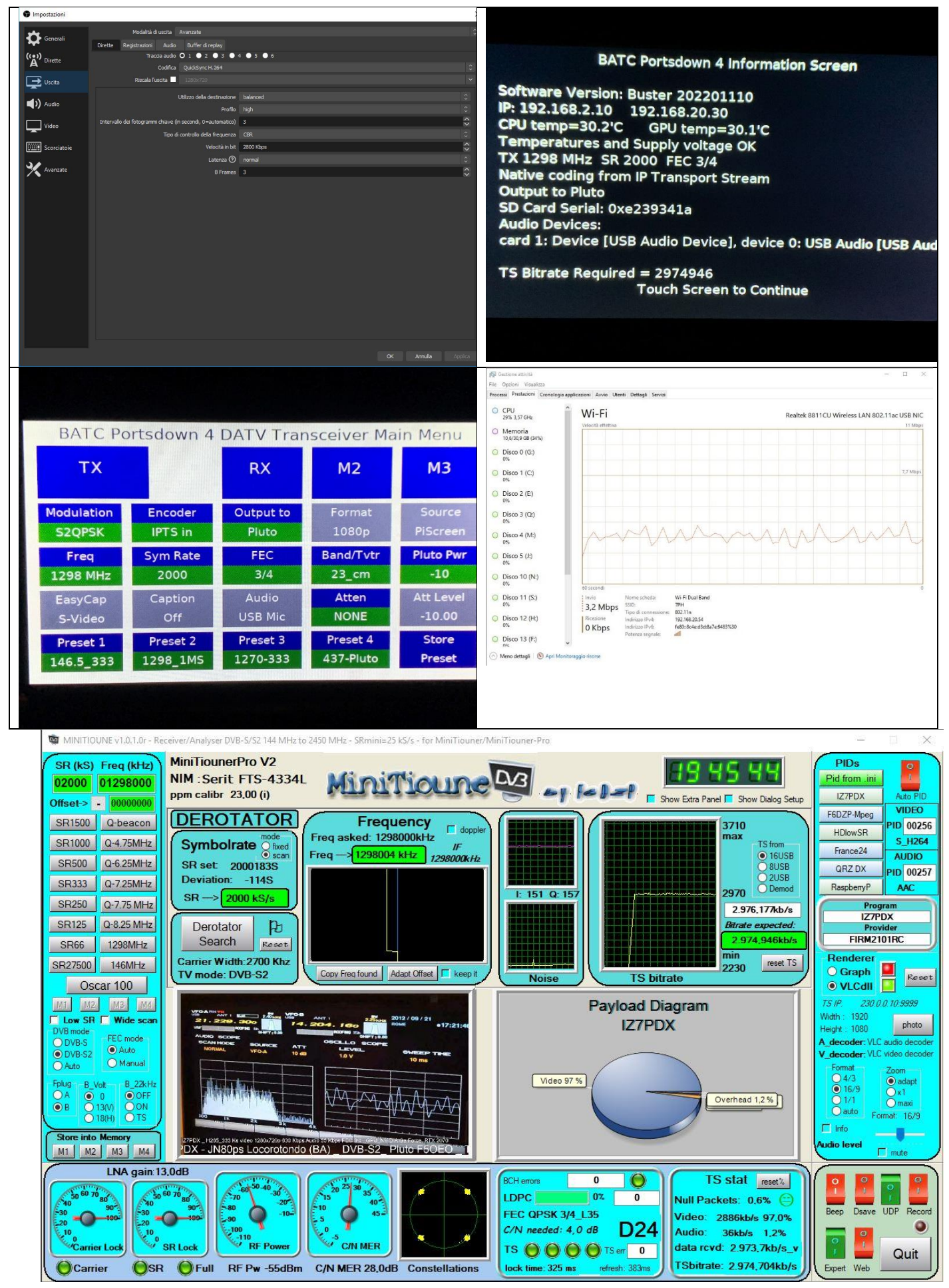

73 de Luigi D'Arcangelo IZ7PDX Locator: JN80PS mail@photoluis.it